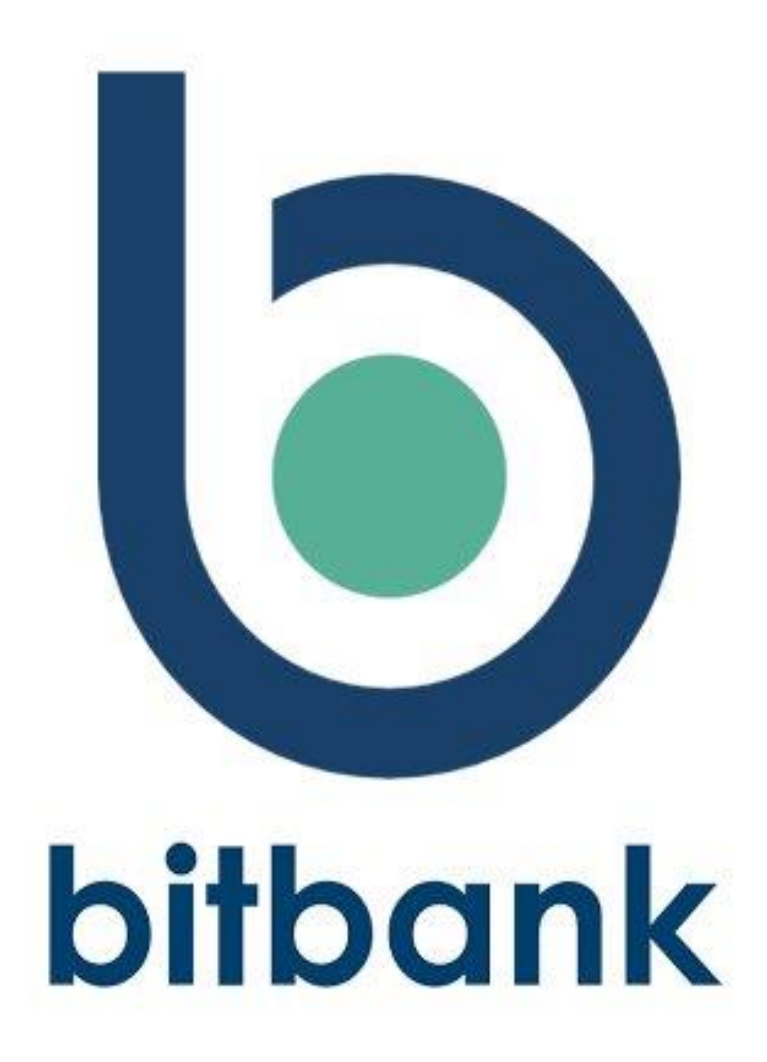

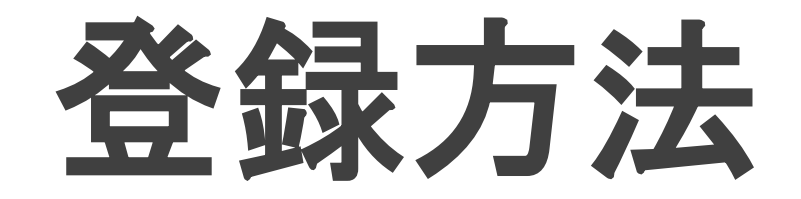

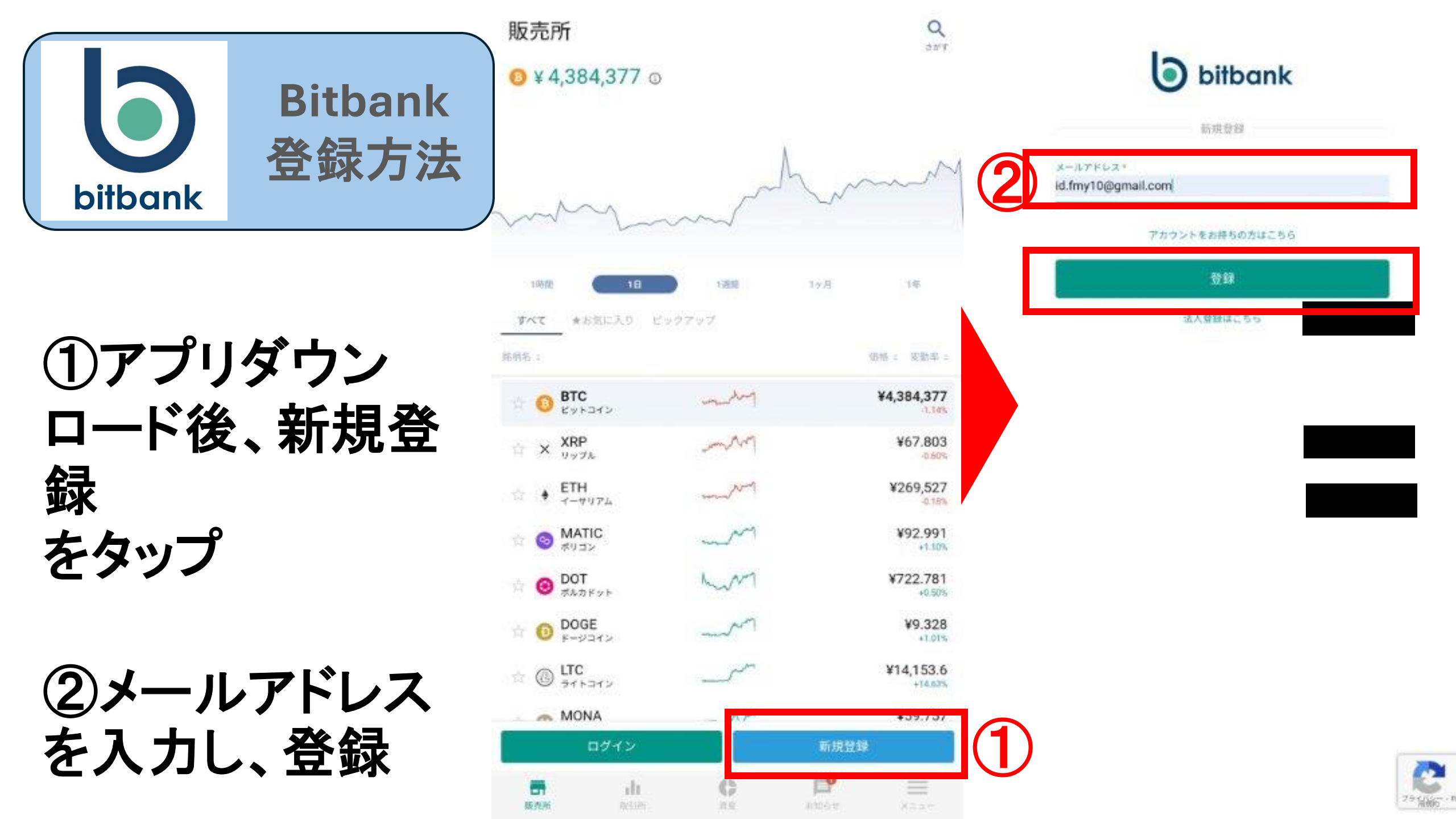

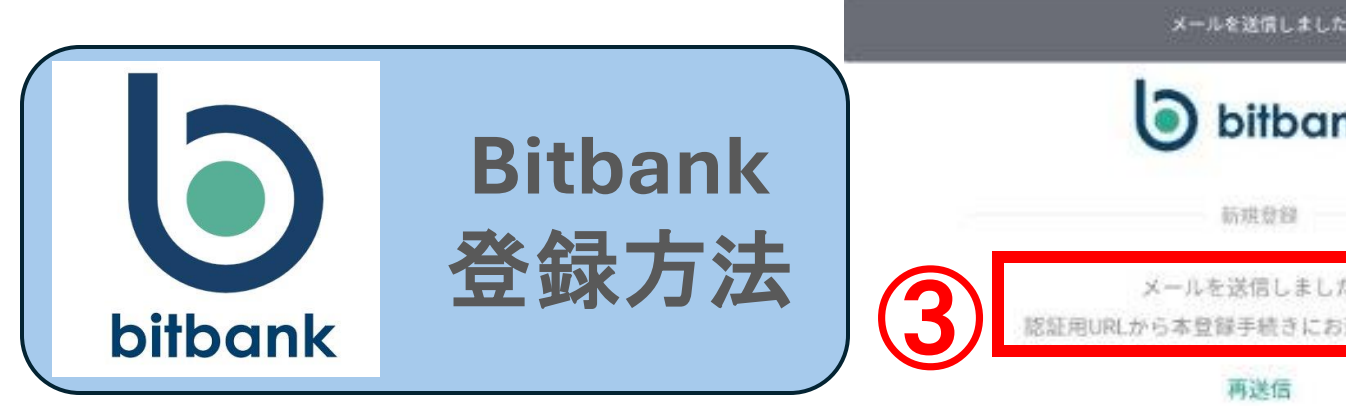

| <b>bitbank</b>                         |  |
|----------------------------------------|--|
| 新規發銷                                   |  |
| メールを送信しました。<br>認証用URLから本登録手続きにお進みください。 |  |
| 再送信                                    |  |

③メールが送信さ れたことを確認

## ②登録したメール アドレス宛に届い たURLをタップ

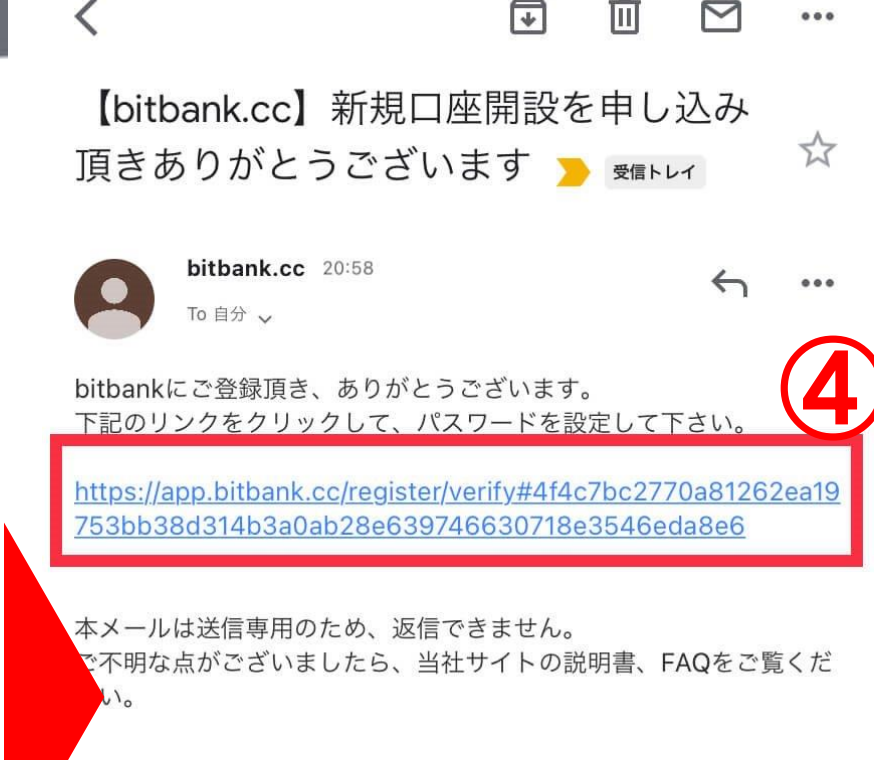

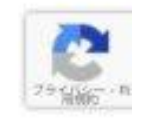

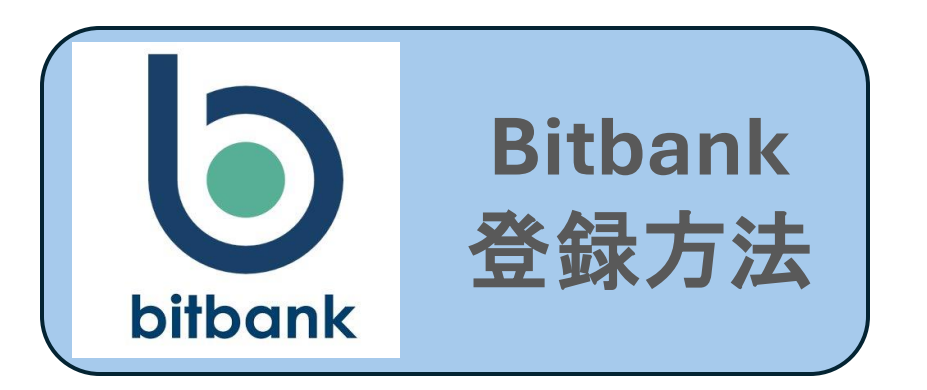

⑤お好みのパス ワードを設定し、 再度同じものを入 力

⑥2箇所チェックし 登録をタップ

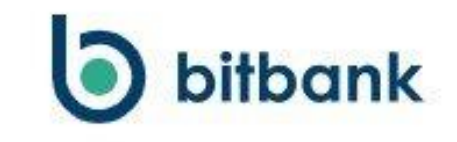

新規登録

他のサービスと同一のパスワードを利用しないでください。不正アクセス の可能性が高まり、預け入れた資産が失われるおそれがあります。

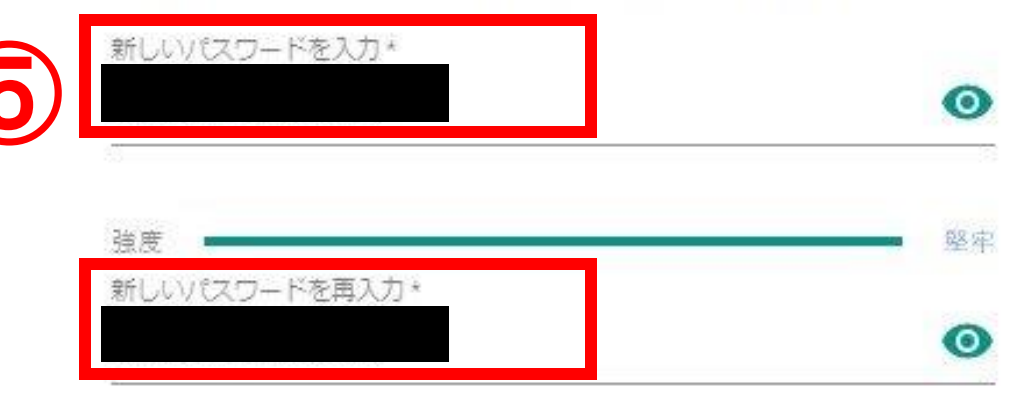

サービスのご利用には、利用規約、契約締結前交付書面に同意していただ く必要がございます。

利用規約を理解し、利用することに同意します。

6

契約締結前交付書面を理解し、利用することに同意します。

登録

口座種別の選択

口座種別を選択してください

 $\rightarrow$ 

 $\rightarrow$ 

個人口座

法人口座

本人確認方法の選択

#### 本人確認方法を選択してください

お持ちのスマホで「サクッと本人確認」を行うと、最短1分 で本人確認が完了します。

| 「サクッと本人確認」 | を行う |
|------------|-----|
|            |     |

8

 $\rightarrow$ 

「サクッと本人確認」とは、従来の顔や本人確認書類の撮影によ る本人確認だけではなく、マイナンバーカードまたは運転免許証 にお持ちのスマホをかざすだけで、その場で本人確認の審査が即 時に完了できるサービスです。

\* ご利用のスマホによってICチップの読み取りに対応されない可能性がありま す。また、申請内容に応じて数日の審査時間をいただく場合があります。

## ⑦個人口座を選択

**Bitbank** 

登録方法

bitbank

## ⑧サクッと本人確 認を行うをタップ

|                                  |                            | <b>く</b> 戻る | 国籍の選択                | < | 戻る | 本人確認書類の選択                                           |               |
|----------------------------------|----------------------------|-------------|----------------------|---|----|-----------------------------------------------------|---------------|
| $\mathbf{b}$                     | Bitbank<br>癸母士法            |             | 本人確認に利用する書類を選択してください |   |    |                                                     |               |
| bitbank                          | 安姚刀运                       | 日本国籍の方      | $\rightarrow$        |   |    | <del>おすすめ</del><br><b>マイナンバーカード</b><br>スマホで書類を読み取り、 | ÷             |
|                                  | 9                          | 外国籍の方       | $\rightarrow$        |   |    | 最短1分で完了、即時承認!                                       |               |
| ⑨国籍を                             | と選択                        |             |                      |   |    | 運転免許証                                               | $\rightarrow$ |
| ⑩本人                              | 寉認に利                       |             |                      |   |    | 運転経歴証明書                                             | $\rightarrow$ |
| 用する書                             | 書類を選択                      |             |                      |   |    |                                                     |               |
| ※<br>今回はマ<br>ドで説明しま<br>の<br>手順は同 | ₁ デジハーカー<br>すが、その後<br>様です。 |             |                      |   |    |                                                     |               |
|                                  |                            |             |                      |   |    |                                                     |               |

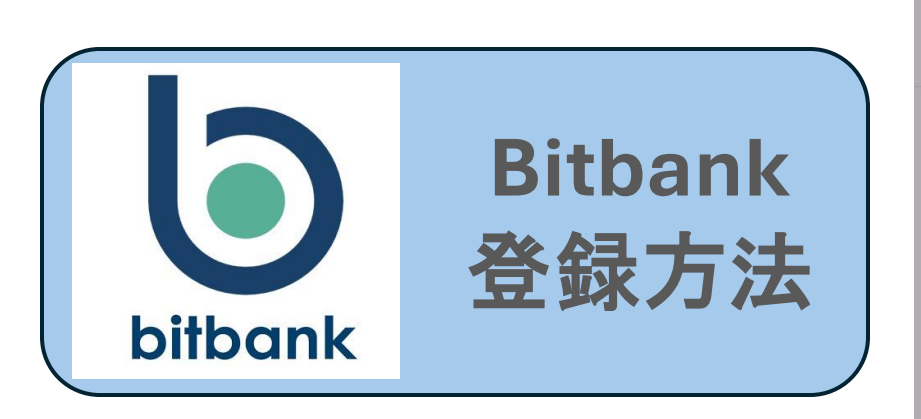

⑪覚えているをタップ

12はじめるをタップ

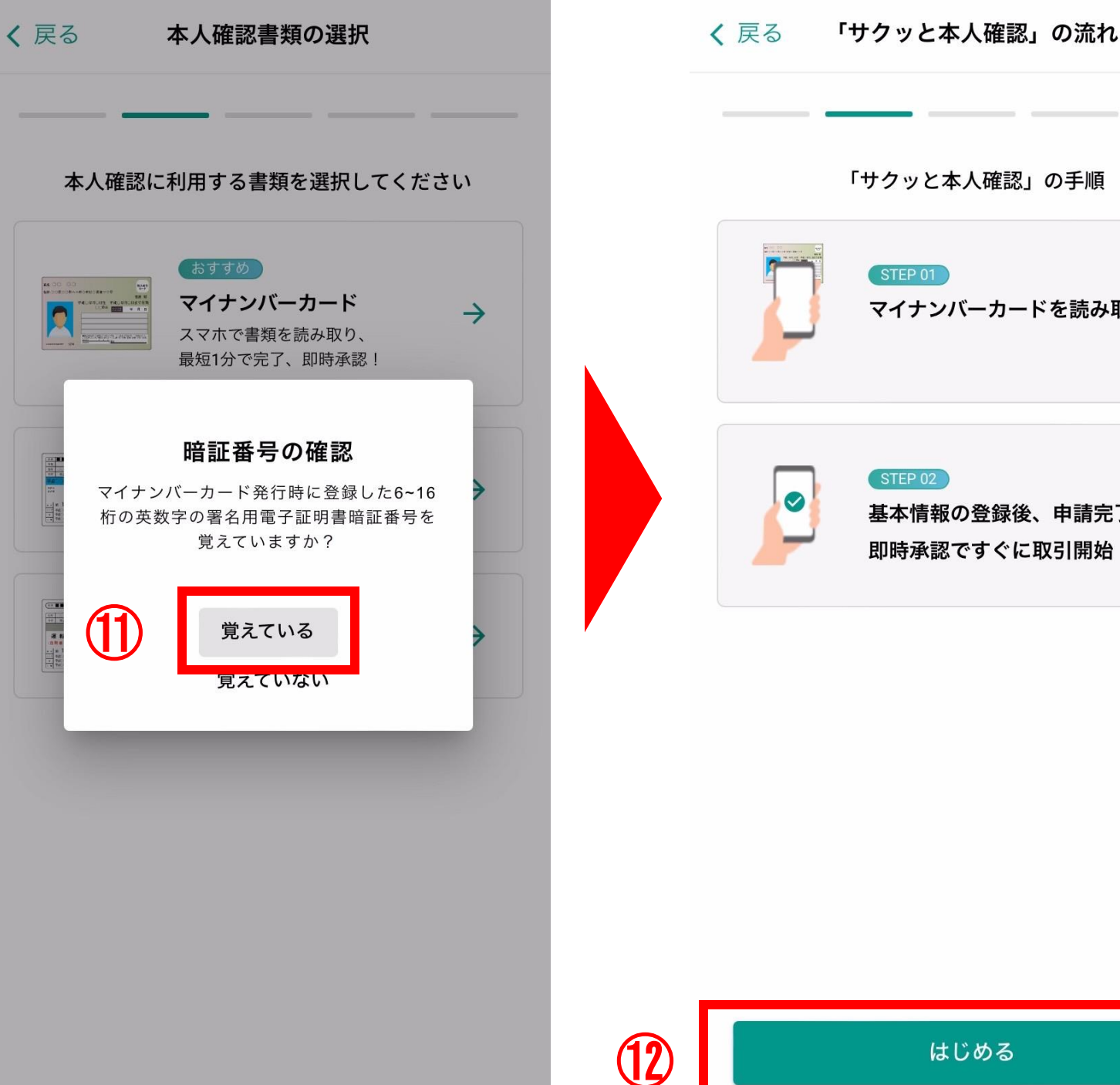

「サクッと本人確認」の手順 STEP 01 マイナンバーカードを読み取る STEP 02 基本情報の登録後、申請完了 即時承認ですぐに取引開始!

はじめる

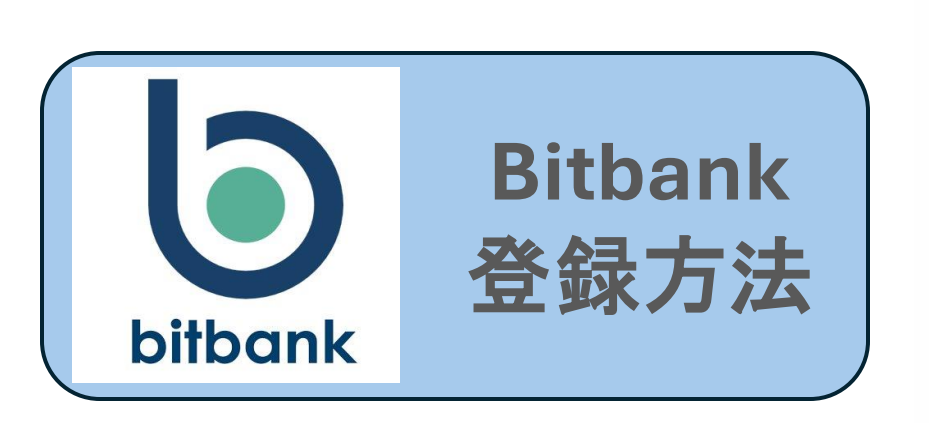

13次へをタップ

①次へをタップ

読み取りのご案内

Х

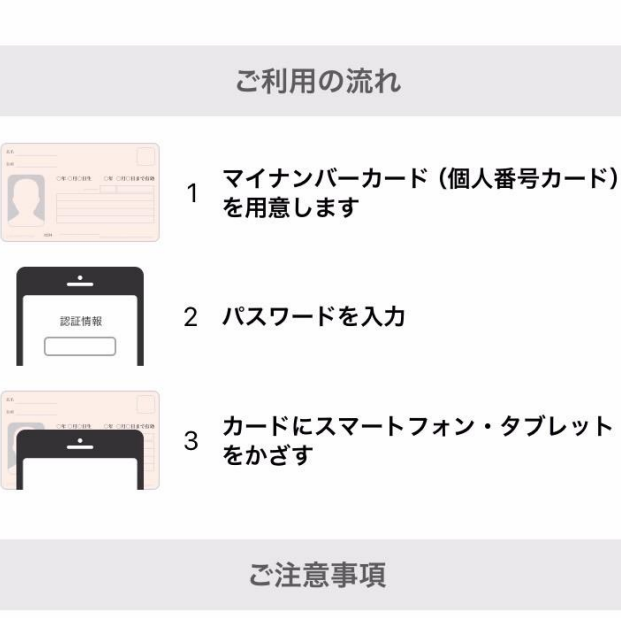

・充電やイヤホン等のケーブルは外してください
 ・端末が十分に充電されていないと、カードが読み取れない
 場合があります

| <         | パスワードの入力                               |
|-----------|----------------------------------------|
|           | マイナンバーカードの情報を参照するために<br>パスワードを入力してください |
| パス        | ワード                                    |
| ・英<br>(英字 | 数6文字以上、16文字以下<br>は大文字、英字と数字を組み合わせ)     |
|           | Ø                                      |
| パフ        | スワードを忘れたので別の申請方法に切り替える                 |
|           | 署名用電子証明書パスワード                          |
|           |                                        |

#### ロックについて

・パスワードを累計5回間違えると、以降ICチップの読み取りができなくなりますのでご注意ください
 ・読み取りができなくなった場合は、住民票のある市区町村の窓口にお問い合わせください

#### なぜパスワードが必要?

 ・マイナンバーカード内に埋め込まれているICチップから氏名・性別・生年 月日・住所(基本4情報)を取得するために必要です
 ・個人番号(マイナンバー)等、基本4情報以外のデータは取得しません
 ・また、公的個人認証を実施し本人確認を行うため、サーバーが発行した申請用コードにマイナンバーカード内の署名用電子証明書を利用して電子署名 を行うために必要です

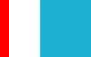

(14)

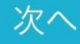

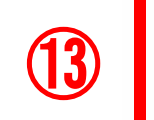

次^

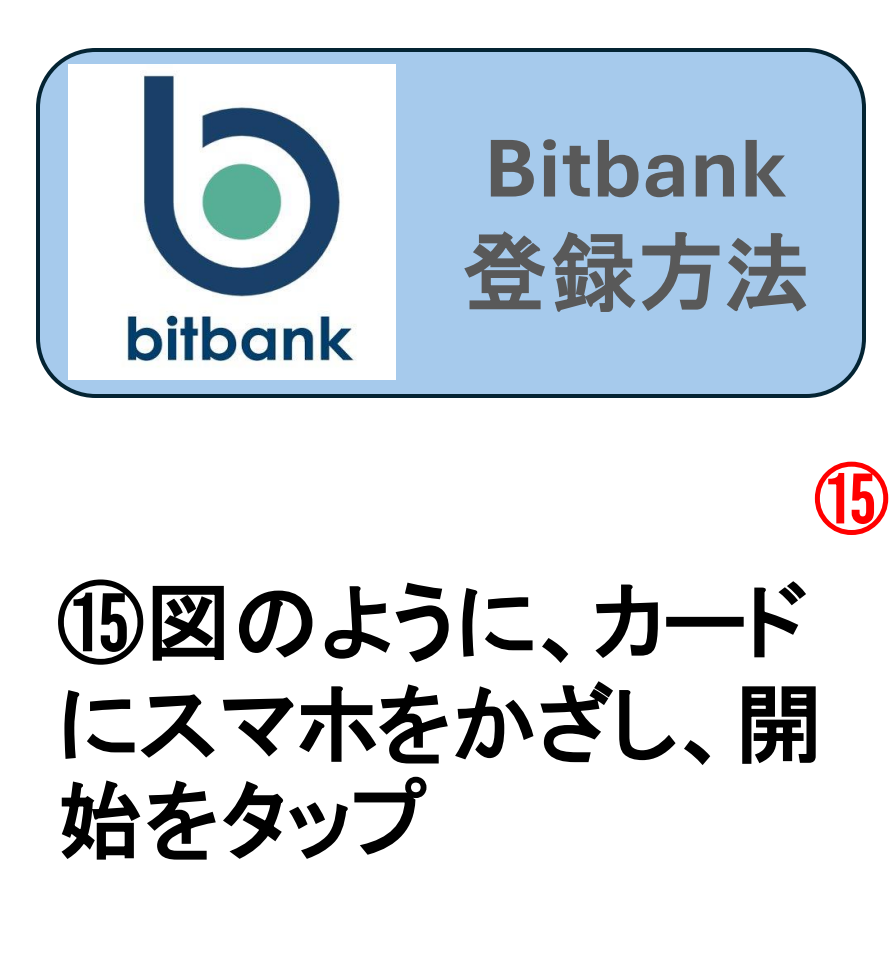

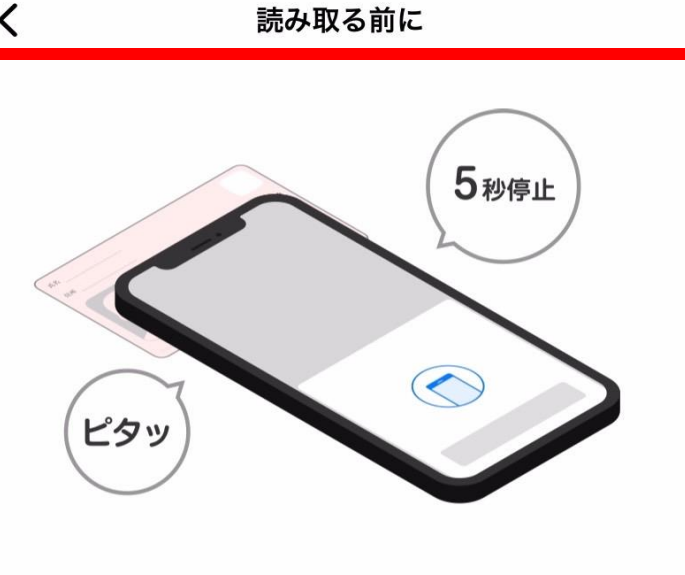

カードにピタッと合わせ 5秒ほど停止してください

読み取り箇所について

## 16読み取りが成功し たことを確認

カードを認識できない場合は、ケースなどから取り出して ください

金属製の机の上ではカードが認識されない場合があります

身分証真贋判定には、サイバートラスト社の iTrust(R) を利用しています

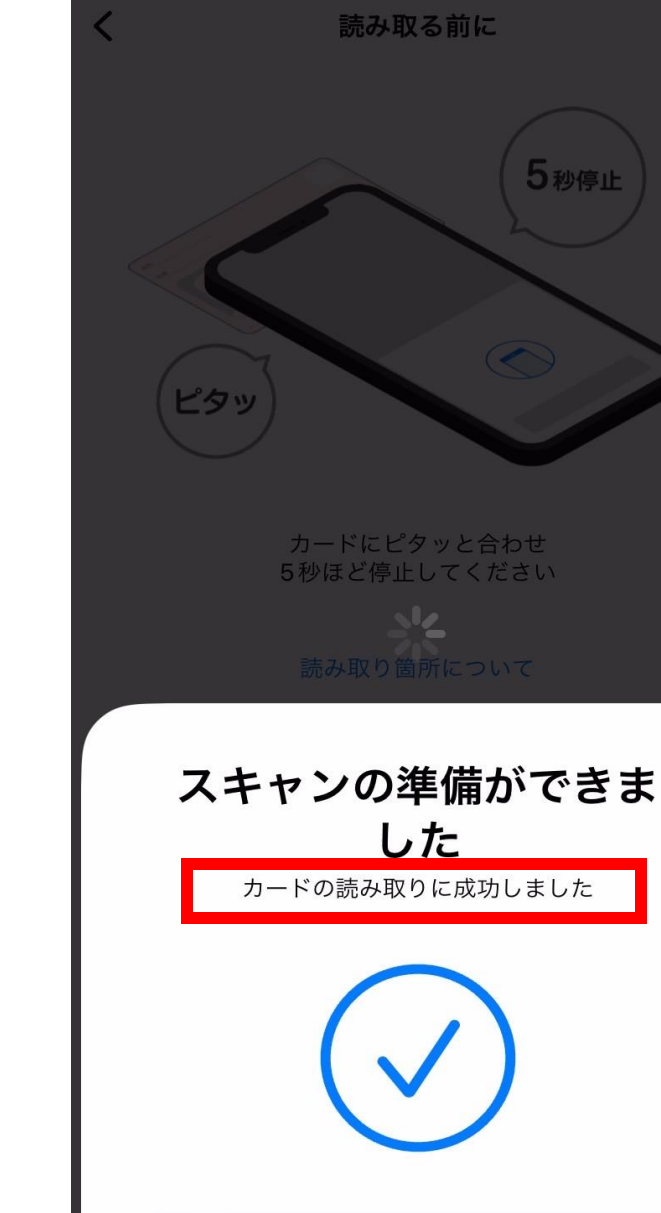

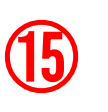

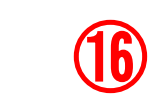

封始

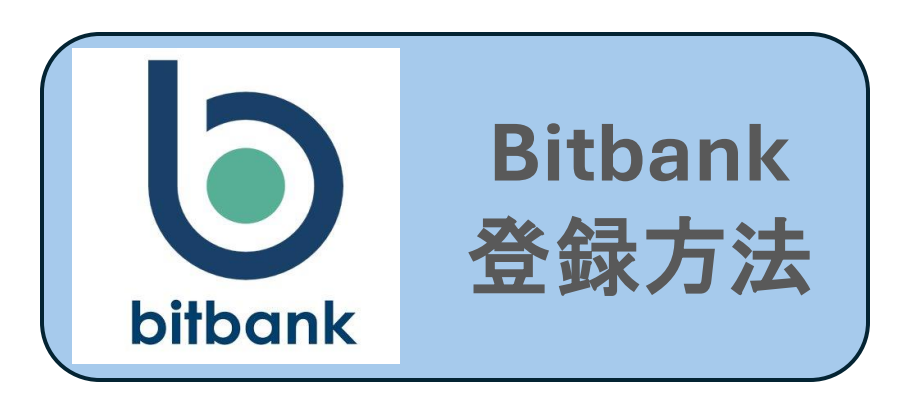

①このような画面に 切り替わったら、フリ ガナを入力

18その他自動入力さ れた情報に相違がな いか確認し、次へを タッフ

基本情報の登録

氏名・生年月日・住所等の登録

次へ

ないかを必ず確認してください。

氏名

フリガナ

セイ\*

メイ\*

生年月日

基本情報の登録

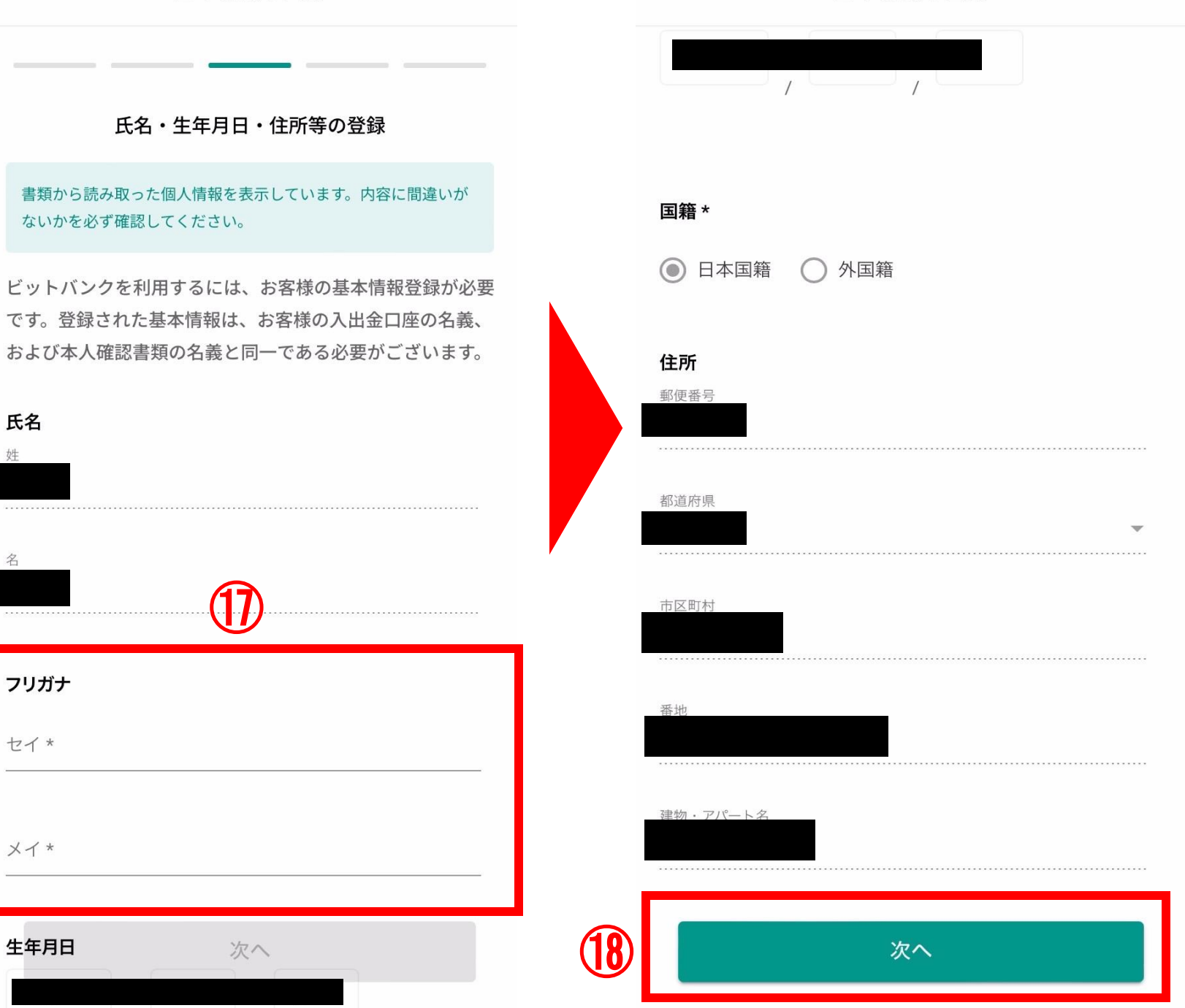

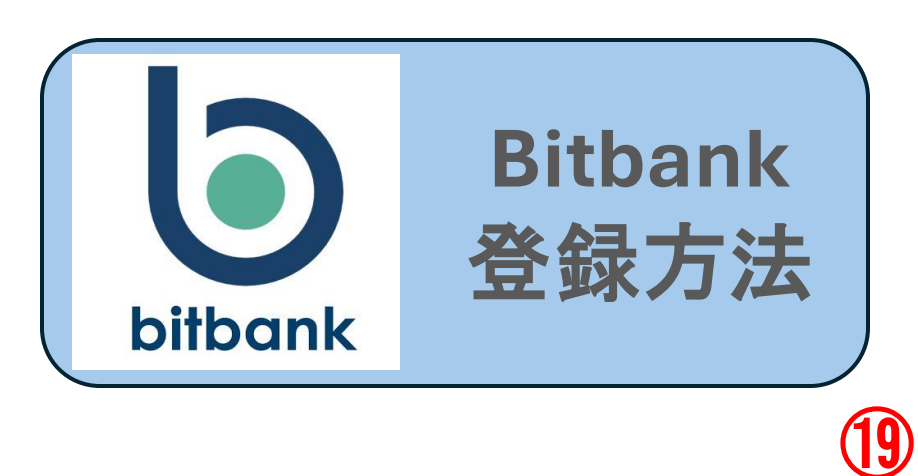

## ①取引の目的・職業・年収・自己資産を選 択

⑩ビットバンクを 利用する動機を選択

| 取引の目的       |   |
|-------------|---|
| 漫祝してください。   |   |
| 生計費決済       | * |
| 職業          |   |
| 選択してください*   |   |
| 会社員(正社員)    | * |
| 年収          |   |
| 選択してください *  |   |
| 100~300万円未満 | * |
| 自己資産        |   |
| 選択してください*   |   |
| 100~300万円未満 | * |

1

利用者となった動機または経緯

(戻る

動機または経緯を選択してください\*

|                                                                       |                                | + 144748                                                                                                    |                                  |            |
|-----------------------------------------------------------------------|--------------------------------|----------------------------------------------------------------------------------------------------|----------------------------------|------------|
| 利用者とな 動態または総                                                          | <b>つた動機ま</b><br>経 を 選 択        | :7には絶解<br>てください*                                                                                                    |                                  |            |
| <ul><li>     雑誌     ホーム     </li></ul>                                | ○ 新聞<br>ページ                    | 1 () 紹<br>() その他                                                                                                    | n Ot                             | ブログ        |
| 暗号資産関<br>暗号資産の経                                                       | <b> 連取引その</b>                  | <b>り他類似する</b><br>訳してくださ                                                                                                    | 5 <b>取引の経動</b><br>(L) *          | ¢          |
|                                                                       |                                | and the second second sec |                                  |            |
| 未経験                                                                   | ~1年                            | 1~3年                                                                                                    | 3~5年                             | 5年~        |
| 未経験<br>FXの経験年数                                                        | 〜1年<br>改を選択して                  | <b>1~3年</b><br>ください・                                                                                                    | 3~5年                             | 5年~        |
| 未経験<br>FXの経験年数<br>未経験                                                 | 〜1年<br>数を選択して<br>〜1年           | 1~3年<br>ください *<br>1~3年                                                                                                    | 3~5年<br>3~5年                     | 5年~<br>5年~ |
| <ul> <li>未経験</li> <li>FXの経験年数</li> <li>未経験</li> <li>外貨預金の経</li> </ul> | 〜1年<br>数を選択して<br>〜1年<br>経験年数を選 | 1~3年<br>ください *<br>1~3年<br>択してくださ                                                                                                    | 3~5年<br>3~5年<br>し <sup>、</sup> * | 5年~<br>5年~ |

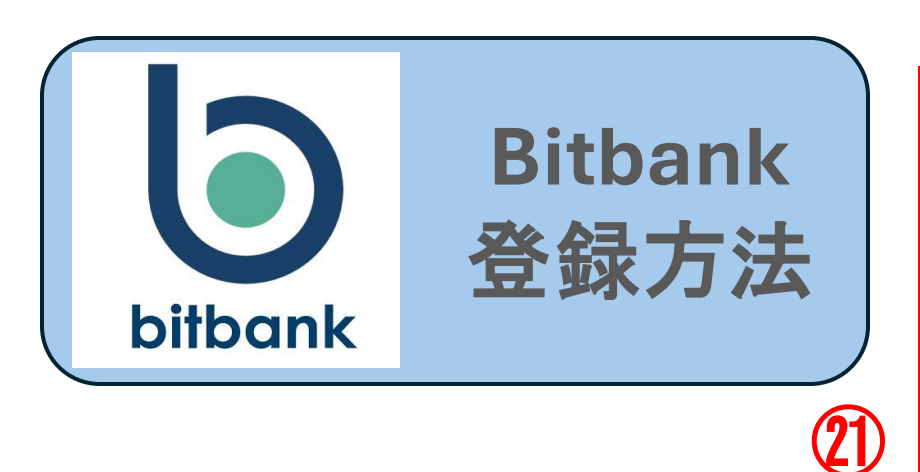

# ⑦投資の経験年数を選択

## ②ハイフンなしで電話 番号を入力

| 1082A  | 2 8-0-der 9-6-4-200 | 101 7/ +2+          |               |      |
|--------|---------------------|---------------------|---------------|------|
| 予約にための | ERR4-80、2018        | ACCCCCC             |               |      |
| 未経験    | ~1年                 | 1~3年                | 3~5年          | 5年~  |
| Xの経験年数 | 改を選択して              | ください *              |               |      |
| 未経験    | ~1年                 | 1~3年                | 3~5年          | 5年~  |
| ↓貨預金の組 | 経験年数を選              | 択してくださ              | 5 L V *       |      |
| 未経験    | ~1年                 | 1~3年                | 3~5年          | 5年~  |
| 見物株式の組 | 経験年数を選              | 択してくださ              | FLN *         |      |
| 未経験    | ~1年                 | 1~3年                | 3~5年          | 5年~  |
| 意用株式の組 | 経験年数を選              | 択してくださ              | r ( ) *       |      |
| 未経験    | ~1年                 | 1~3年                | 3~5年          | 5年~  |
| E物オブショ | コンの経験年              | 数を選択して              | ください *        |      |
| 未経験    | ~1年                 | 1~3年                | 3~5年          | 5年~  |
| 商品先物の組 | 経験年数を選              | 択してくださ              | 2 <i>11</i> + |      |
|        |                     | Construction of the | 2.50          | E 60 |

|          | く 戻る     | 基本情報の登録 | 2/4 |
|----------|----------|---------|-----|
|          | 電話番号     |         |     |
| <u> </u> | 電話番号を入力し | てください*  |     |
|          |          |         |     |

#### 外国の重要な公人

平成28年より「犯罪による収益の移転防止に関する 法律」が改正されたことを受け、個人のお客様が「外 国の重要な公人」である場合、事前の申告が必要とな ります。

外国の重要な公人(外国PEPs)とは

▶ 外国の重要な公的地位にある者に該当しません。

#### 反社会勢力ではないことの表明および保証

ロ座開設には、反社会勢力ではないことの表明、およ び保証に関する同意が必要となります。

反社会勢力ではないことの表明、および保証

私は、反社会勢力でないことの確約の1.に規定す る暴力団員等もしくは1.の各号のいずれかに該当 ✓ しないこと、2.の各号のいずれかに該当する行為 を行わないことを表明、および保証いたします。 \*

1

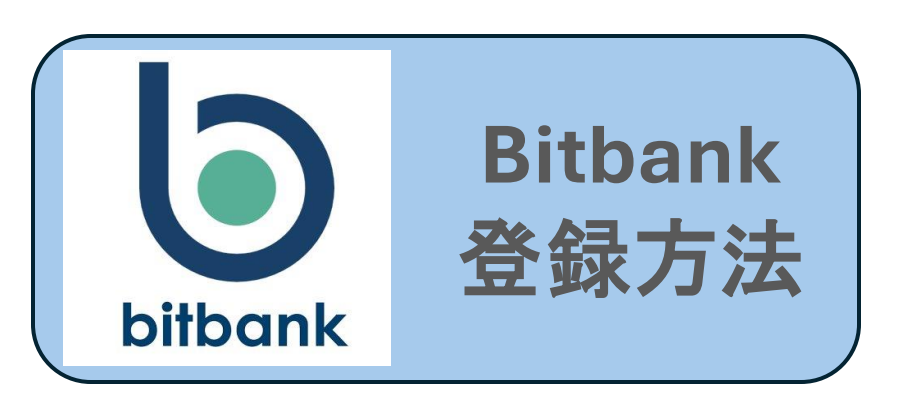

く 戻る 基本情報の登録

#### 外国の重要な公人

平成28年より「犯罪による収益の移転防止に関する 法律」が改正されたことを受け、個人のお客様が「外 国の重要な公人」である場合、事前の申告が必要とな ります。

#### 外国の重要な公人(外国PEPs)とは

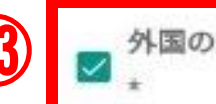

▶国の重要な公的地位にある者に該当しません。

#### 反社会勢力ではないことの表明および保証

口座開設には、反社会勢力ではないことの表明、およ び保証に関する同意が必要となります。

#### 反社会勢力ではないことの表明、および保証

私は、反社会勢力でないことの確約の1.に規定す る暴力団員等もしくは1.の各号のいずれかに該当 ✓ しないこと、2.の各号のいずれかに該当する行為 を行わないことを表明、および保証いたします。

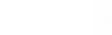

2/4

**く** 戻る

基本情報の登録

#### 取引目的・職業・資産等の登録

#### 取引先

お客さまおよびその子会社・合弁会社の取引先に海外事業者 が含まれる場合、売上上位3社の本店所在地を入力してくだ さい

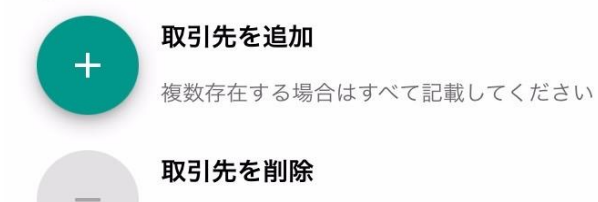

複数存在する場合はすべて記載してください

### ④登録内容の確認を タップ

②2箇所チェックをつ

けて、確認をタップ

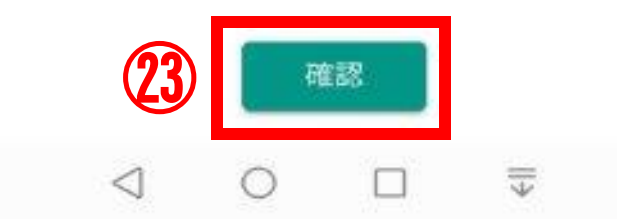

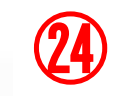

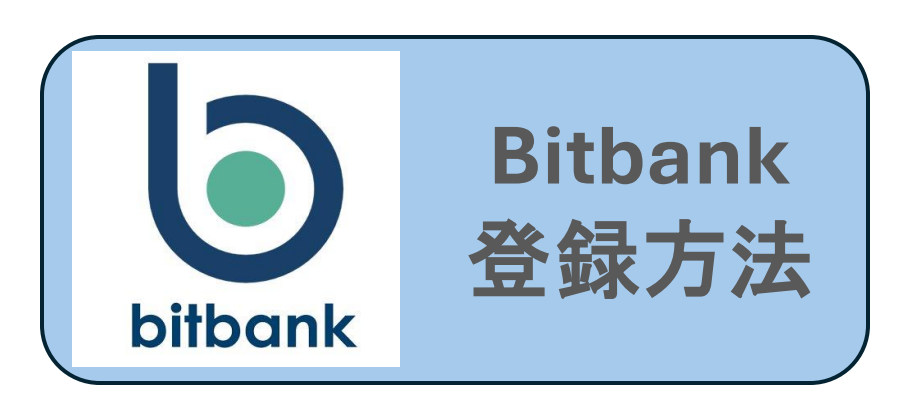

②はいをタップ

(26)チェックをつけて登 録をタップ

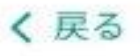

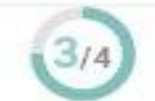

<

0

基本情報の登録 入力内容に間違いがないかご確認ください お客様のご利用される銀行口座名義人、および本人確

認書類の情報が以下の内容と相違ないことをご確認く ださい。変更手続きは、別途お問合わせいただく必要 がございます。

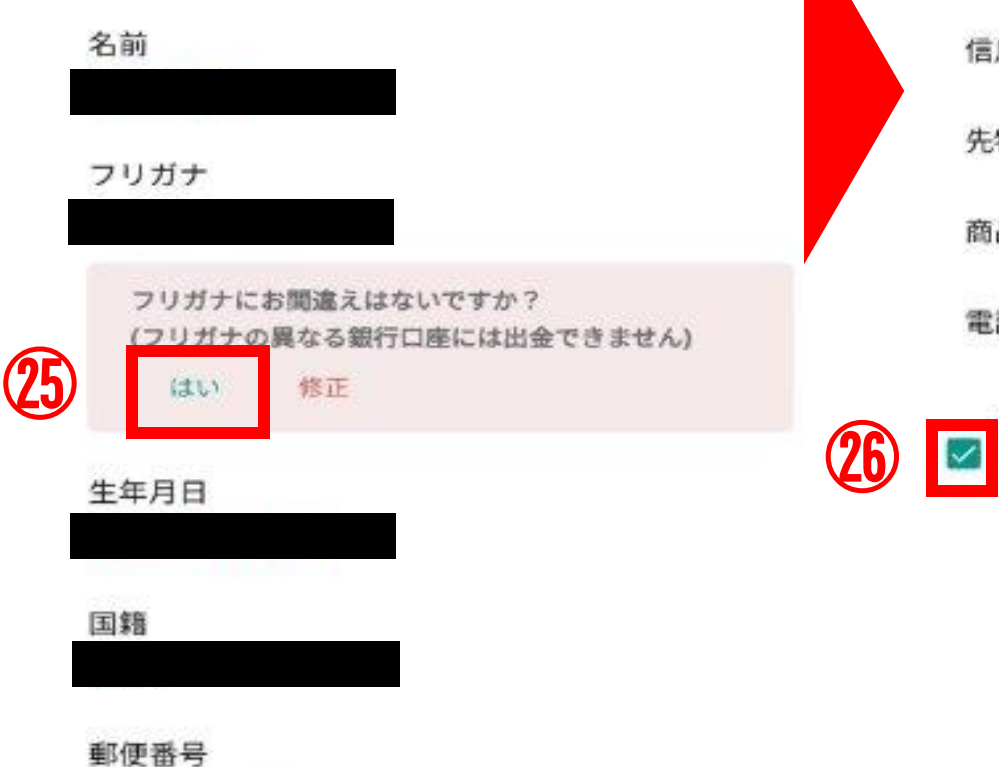

 $\parallel$ 

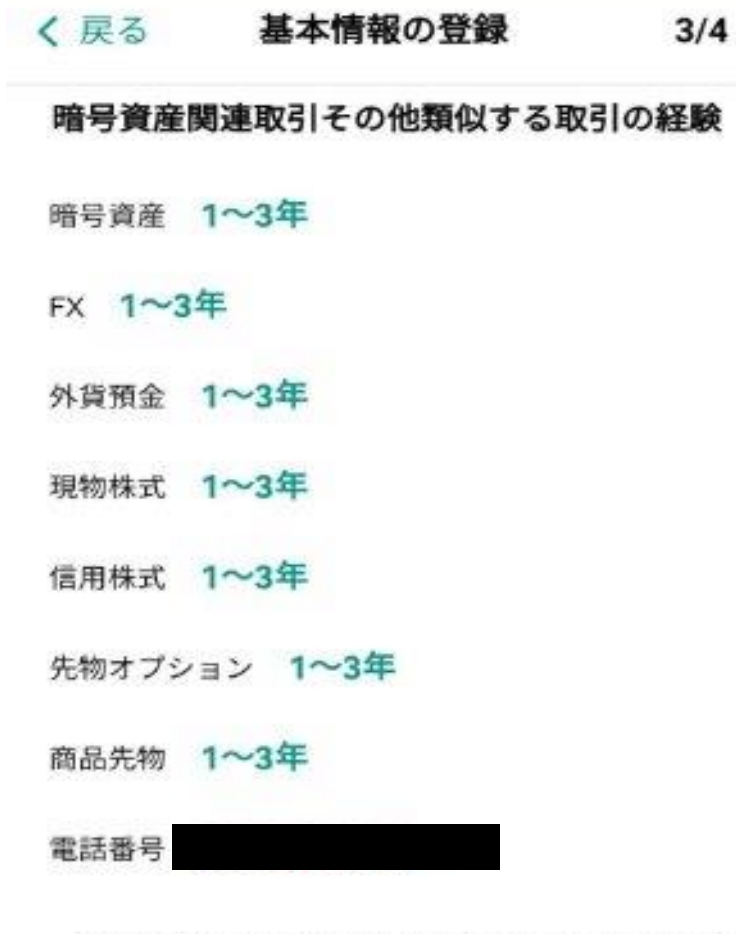

お客様情報とご登録の内容に相違がない事を確認 ■ しました

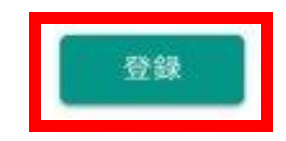

<

1

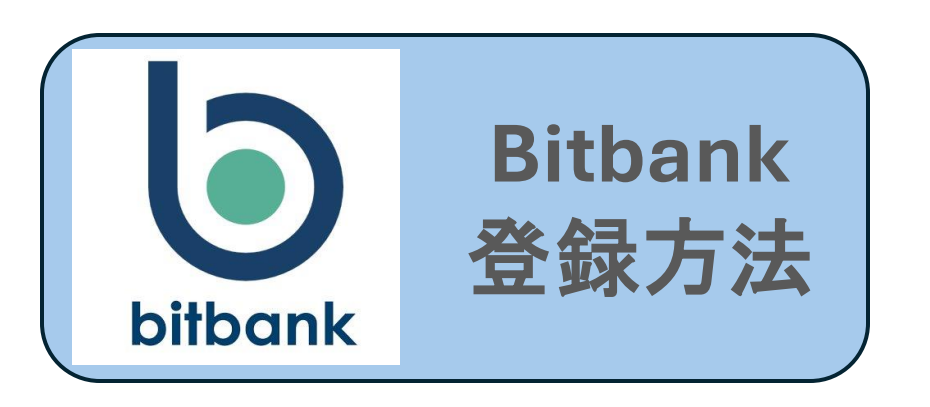

本人確認実行中

本人確認完了

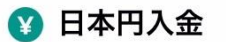

:

日本円のお振込の際は、振込先をよくご確認の上、以下の口座にご入 金ください。

|                    | 🟦 бм                                        | <b>0</b> あおぞらネ                       | ット銀行                                                                                                    | :                       |
|--------------------|---------------------------------------------|--------------------------------------|----------------------------------------------------------------------------------------------------|-------------------------|
| 支店名                | ተገተ                                         |                                      |                                                                                                    |                         |
| 口座種別               | 普通                                          |                                      |                                                                                                    |                         |
| 口座番号               |                                             |                                      |                                                                                                    |                         |
| 口座名義               |                                             |                                      |                                                                                                    |                         |
| 振込人名義              |                                             |                                      |                                                                                                    | Ū                       |
| お客様に<br>のでご注       | より振込先の<br>意ください。                            | <b>支店</b> および <b>ロ</b>               | <b>座番号</b> が異な                                                                                                    | ります                     |
|                    | 日本円ノ                                        | ∖金に関するルー                             | -n 🖸                                                                                                    |                         |
| カス:-<br>ステラ道<br>第1 | ATM出金他桁<br>ジの<br>制で<br>無料回数<br>大<br>氏口座開設者で | あて転手数用<br>15回/月<br>つあおぞらネッ<br>さま限定プロ | saデビット利用金<br><sup>ヤッシュ</sup> 最<br>パック 大<br>大<br>大<br>大<br>大<br>大<br>大<br>大<br>大<br>大<br>大<br>大<br>大<br>大<br>大<br>大<br>大<br>大<br>大 | 200<br>9 <b>%</b><br>中! |
| 入余履歴               |                                             |                                      |                                                                                                    | ~                       |
| 販売所                | 取引所                                         | <b>()</b><br>資産                      | ま知らせ                                                                                                    | ×=                      |

⑦取引を開始するを タップ

28こちらでビットバン クの登録完了です

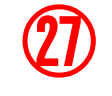

取引を開始する